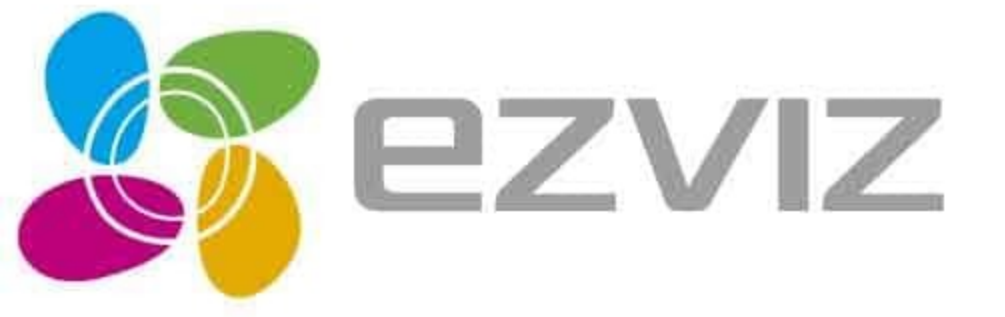

# Mini Pano

RU

# Настройка

# Шаг 1: Включение питания

Для подачи напряжения на камеру используйте адаптер питания.

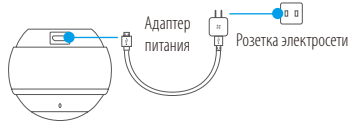

# Шаг 2: Настройка камеры

- 1. Создание аккаунта пользователя.
  - Подключите мобильное устройство к сети Wi-Fi.
  - Найдите приложение EZVIZ в App Store или Google Play™ и загрузите его.
  - Запустите приложение и зарегистрируйте аккаунт пользователя в EZVIZ.
- 2. Добавление камеры Mini Pano в EZVIZ.
  - Авторизируйтесь в приложении EZVIZ.
  - В верхнем правом углу главного экрана нажмите «+», чтобы открыть интерфейс сканирования QR-кода.

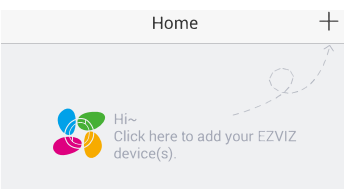

- Отсканируйте QR-код, расположенный в нижней части камеры, или введите серийный номер, указанный на этикетке.
- Нажмите кнопку «Добавить», после чего связь с Mini Pano будет установлена автоматически.
  Вам нужно только подождать, пока светодиодный индикатор не начнет мигать синим цветом.

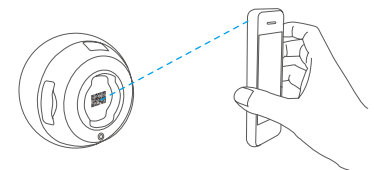

#### 3. Активация функции шифрования изображений.

После включения этой функции вы можете шифровать видеозаписи и изображения во время передачи.

RU

Вы также можете изменить пароль по умолчанию.

- Перейдите в меню настройки камеры.
- Нажмите «Изменить пароль».

| Image Encryption ON                      |              |
|------------------------------------------|--------------|
| Change Password                          | >            |
| The default password is the device code. | verification |

- Нажмите «Изменить».
- Введите оригинальный код верификации, указанный на этикетке камеры.
- Введите новый пароль (6-12 символов, включая цифры).

# Процедура установки (дополнительно)

Камера может устанавливаться на стене или потолке.

- Убедитесь, что монтажная поверхность (на стене или потолке) достаточно прочная, чтобы выдержать тройной вес камеры и монтажных элементов.
- Камера должна находиться вдали от любых отражающих объектов, таких как зеркала.
  - 1. Поместите шаблон для сверления отверстий на поверхность, выбранную для установки камеры.
  - При монтаже на цементной стене или потолке просверлите три отверстия по шаблону и вставъте в них три дюбеля.
  - Прикрепите основание камеры в соответствии с шаблоном, используя три металлических винта.

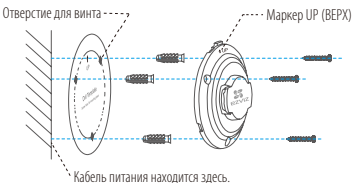

 Установите крышку на основание. Надпись ОРЕN (ОТКРЫТЬ) должна располагаться непосредственно над маркером UP (ВЕРХ).

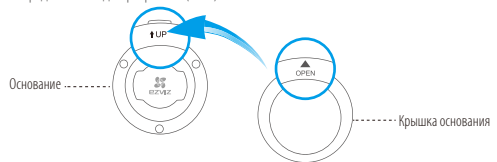

 Установите камеру на основание таким образом, чтобы вход питания располагался рядом с кабелем питания.

# Приложение

#### Основные сведения о камере Mini Pano

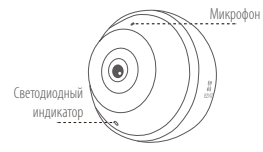

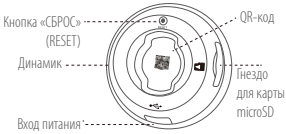

#### Наименование Описание

Микрофон Вход звука. Линамик Выход звука. Светодиодный Мигает красным и синим цветом: Камера готова для подключения к сети RU Wi-Fi индикатор • Непрерывно светится синим цветом: В настоящее время видео просматривается или воспроизводится в приложении EZVIZ. Медленно мигает синим цветом: Камера работает в нормальном режиме. Непрерывно горит красным цветом: Камера запускается. Медленно мигает красным цветом: Сбой подключения к сети Wi-Fi. Быстро мигает красным цветом: Ошибка карты microSD. Гнездо для Карта microSD не входит в комплект поставки. Рекомендиется использовать следующие карты: класс 10, емкость до 128 ГБ. Если используется SD-карта. карты microSD видеофайлы будут сохраняться на нее. Кнопка «СБРОС» Если во время работы камеры нажать кнопку сброса и удерживать ее 10 сек.,

кнопка «СЬРОС» ЕСЛИ во время раоты камеры нажать кнопку сороса и удерживать ее то сек., (RESET) произойдет перезагрузка камеры и все параметры вернутся к значениям по умолчанию.

Вход питания == 5 B ± 5 %

Чтобы подключиться к другой сети Wi-Fi, нажмите кнопку сброса и удерживайте ее 10 сек., чтобы перезалустить камеру. Когда индикатор начнет мигать красным и синим цветом, выберите другую сеть Wi-Fi и подключитесь к ней.

# Содержимое упаковочной коробки

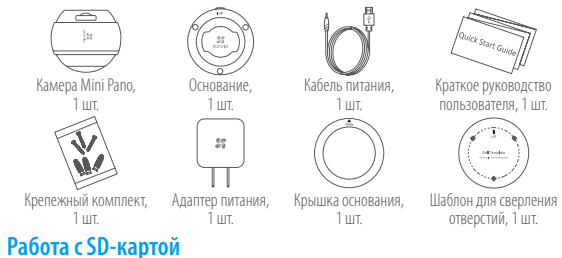

і Вставьте карту microSD в гнездо перед монтажом камеры.

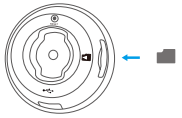

 Проверьте состояние SD-карты в приложении EZVIZ, нажав кнопку «Состояние запоминающего устройства» в интерфейсе настроек устройства.

| Wi-Fi Configure | TEST-WiFi 🄶 >                          |  |
|-----------------|----------------------------------------|--|
| Storage Status  | >                                      |  |
| Device Version  | Vx.x.x build xxxxxx<br>No new version. |  |

 Если состояние карты памяти отображается как «Не инициализирована», нажмите значок, чтобы инициализировать ее.

После этого состояние карты изменится на нормальное. Теперь ее можно использовать для хранения видеозаписей и фотографий.

### Устранение неисправностей

- В. При добавлении камеры с помощью приложения EZVIZ появляется сообщение Устройство не
  - подключено к сети или Устройство не зарегистрировано.
    - Убедитесь, что сеть, к которой подключена камера, работает должным образом, а на маршрутизаторе включен режим DHCP.
- 2. Если вы изменили параметры сети, нажмите кнопку сброса и удерживайте ее 10 сек., чтобы сбросить настройки.
- В: Мобильный телефон не принимает тревожные сообщения, когда камера находится в режиме онлайн.
- RU
- 1. Убедитесь в том, что приложение EZVIZ работает на мобильном телефоне.
- Для телефонов на базе Android убедитесь, что приложение работает в фоновом режиме; а для телефонов с системой iOS активируйте функцию передачи сообщений в меню Настройки > Уведомления.
- B: Может ли камера получать электропитание от USB-устройств или от портативного аккумулятора?
  - Э. Для обеспечения стабильного напряжения питания рекомендуется использовать стандартный сетевой адаптер EZVIZ.
- 🥡 Для получения более подробной информации посетите веб-сайт www.ezvizlife.com.